| My IES Client v8.29 : My IES                                                                                          |                                                                                                    |                                                                 |
|----------------------------------------------------------------------------------------------------|----------------------------------------------------------------------------------------------------|-----------------------------------------------------------------|
| Help Subnik Quit Functions Commands                                                                                   |                                                                                                    |                                                                 |
| - 0 Q                                                                                                    | 💙 😳 « » 🗉                                                                                                    | (*) (*) (*)                                                     |
| ACCOUNTING                                                                                                    | CONTROLS                                                                                                    |                                                                 |
| Accounting Control options<br>on other Modules in the Fin<br>and include control functio<br>Currencies, Period Manage | s have wide impact<br>nancial System, San<br>on like Tax Management, San<br>ement and others, Exceeding Base |                                                                 |
| Master Files: -                                                                                                    | Reports: .<br>MasterLichnes                                                                                  | Manage: -<br>Eanous<br>Currancies                               |
| Partodic: -<br>Annual Plantik<br>Historichu<br>Search Engine                                                          | Custom Custom                                                                                                | Tae<br>Problems<br>Interest Linked Aucha<br>Transaction Control |
| E                                                                                                    |                                                                                                    |                                                                 |

Slide notes: From the Transaction Control menu we find the options to manage Transaction Posting.

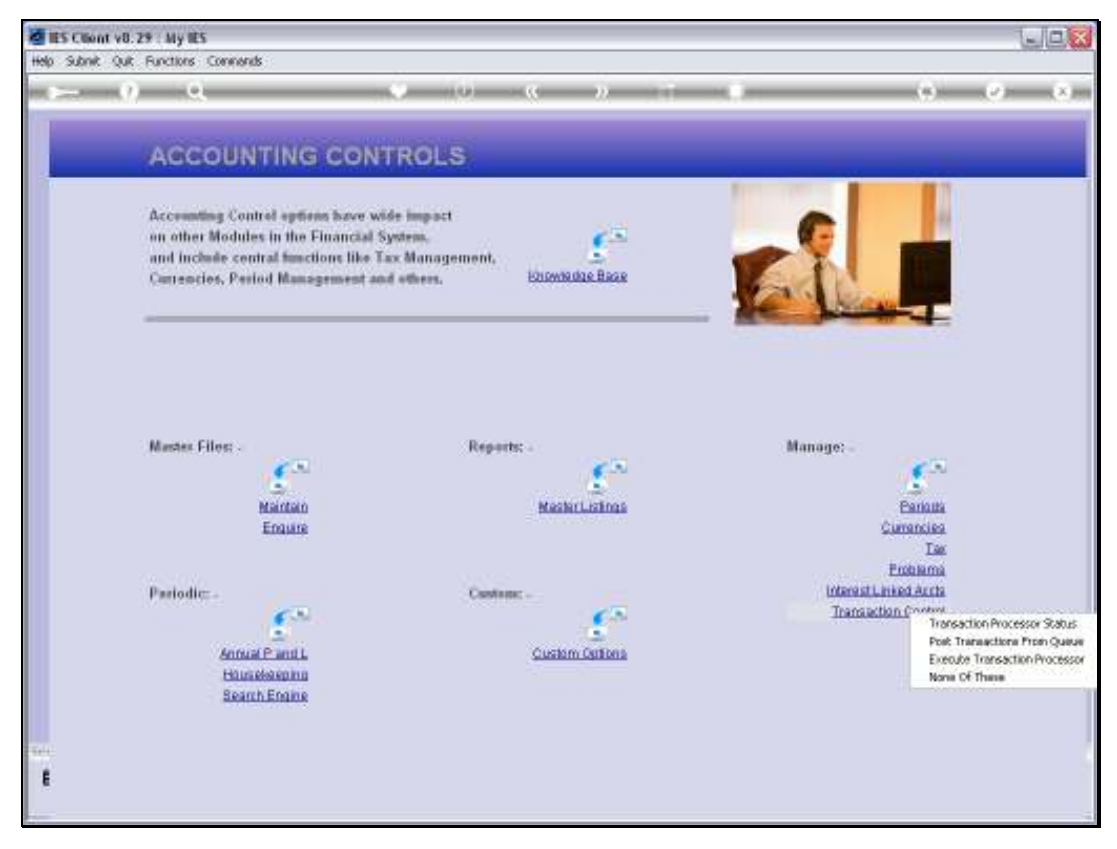

Slide 2 Slide notes:

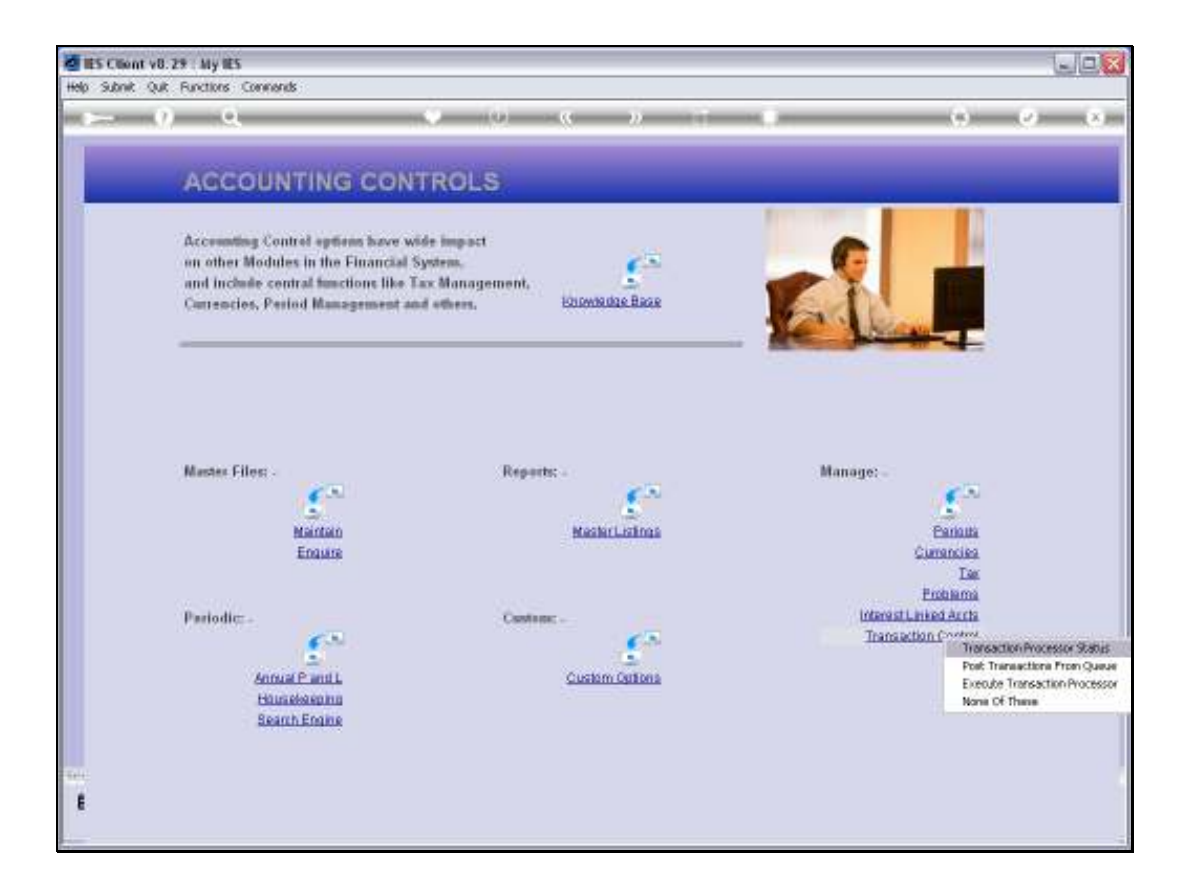

Slide notes: We will now consider the option used for checking or changing the Transaction Processor status or mode.

| 😹 IES Client v0. 29 : My IES        |                                    |       |
|-------------------------------------|------------------------------------|-------|
| Help Subnik Quit Functions Commands |                                    |       |
| s () Q,                             | 0 « » II I                         | i     |
|                                     | How Transactions are Po            | osted |
|                                     |                                    |       |
|                                     |                                    |       |
|                                     |                                    |       |
|                                     |                                    |       |
|                                     |                                    |       |
| Transaction Minis                   | post immediate                     | -     |
| Penaling Transactione               | Transactions Waiting In Transq - 0 |       |
|                                     | Tomake Mode Land                   | 200   |
|                                     |                                    |       |
|                                     |                                    |       |
|                                     |                                    |       |
| se                                  |                                    |       |
| E                                   |                                    |       |

Slide notes: The mode can be 'immediate' or 'pass to queue'. We use the toggle function to change the mode.

| 🖉 IES Client v8.29 : My IES               |                                    |       |
|-------------------------------------------|------------------------------------|-------|
| Help Subnik Quik Functions Commands       |                                    |       |
| s (2) Q,                                  | 0 <b>« »</b> IT I                  | 0 Ø Ø |
|                                           | How Transactions are Po            | sted  |
|                                           |                                    |       |
|                                           |                                    |       |
|                                           |                                    |       |
|                                           |                                    |       |
|                                           |                                    |       |
|                                           | use to transmition machine         |       |
| Transaction Mole<br>Penaling Transactions | Transactions Naiting In Transg - 0 |       |
|                                           | Tomais Mode Unda                   | 6     |
|                                           |                                    |       |
|                                           |                                    |       |
|                                           |                                    |       |
| Se                                        |                                    |       |
| ŧ                                         |                                    |       |
|                                           |                                    |       |

Slide notes: The system also indicates at 'pending' how many, if any, Transactions are currently waiting in the queue for posting.

| 🐱 IES Client v0. 29 : My IES        |                                    |        |                       |
|-------------------------------------|------------------------------------|--------|-----------------------|
| Help Subnik Quik Functions Commands |                                    |        |                       |
| s- 0 Q V                            | 0 <b>« »</b> IT                    | • •    | <ul> <li>×</li> </ul> |
|                                     | How Transactions are               | Posted |                       |
|                                     |                                    |        |                       |
|                                     |                                    |        |                       |
|                                     |                                    |        |                       |
|                                     |                                    |        |                       |
|                                     | kost impeliate                     | -      |                       |
| Penaling Transactions               | Transactions Waiting In Transg - 0 |        |                       |
|                                     |                                    | Undate |                       |
|                                     |                                    |        |                       |
|                                     |                                    |        |                       |
|                                     |                                    |        |                       |
| e e                                 |                                    |        |                       |
|                                     |                                    |        | -                     |

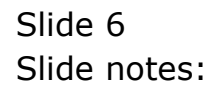

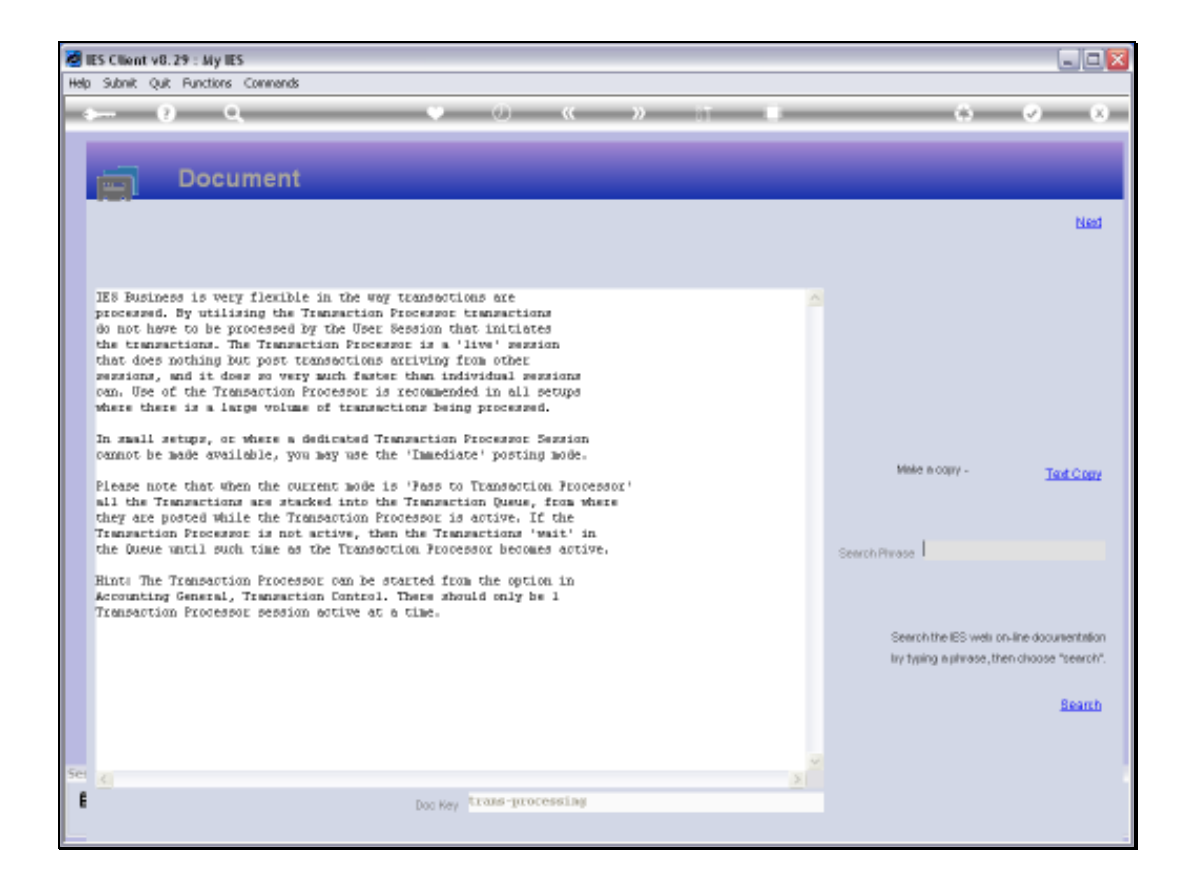

Slide notes: There is an 'inform' function that gives a little more background to these options.

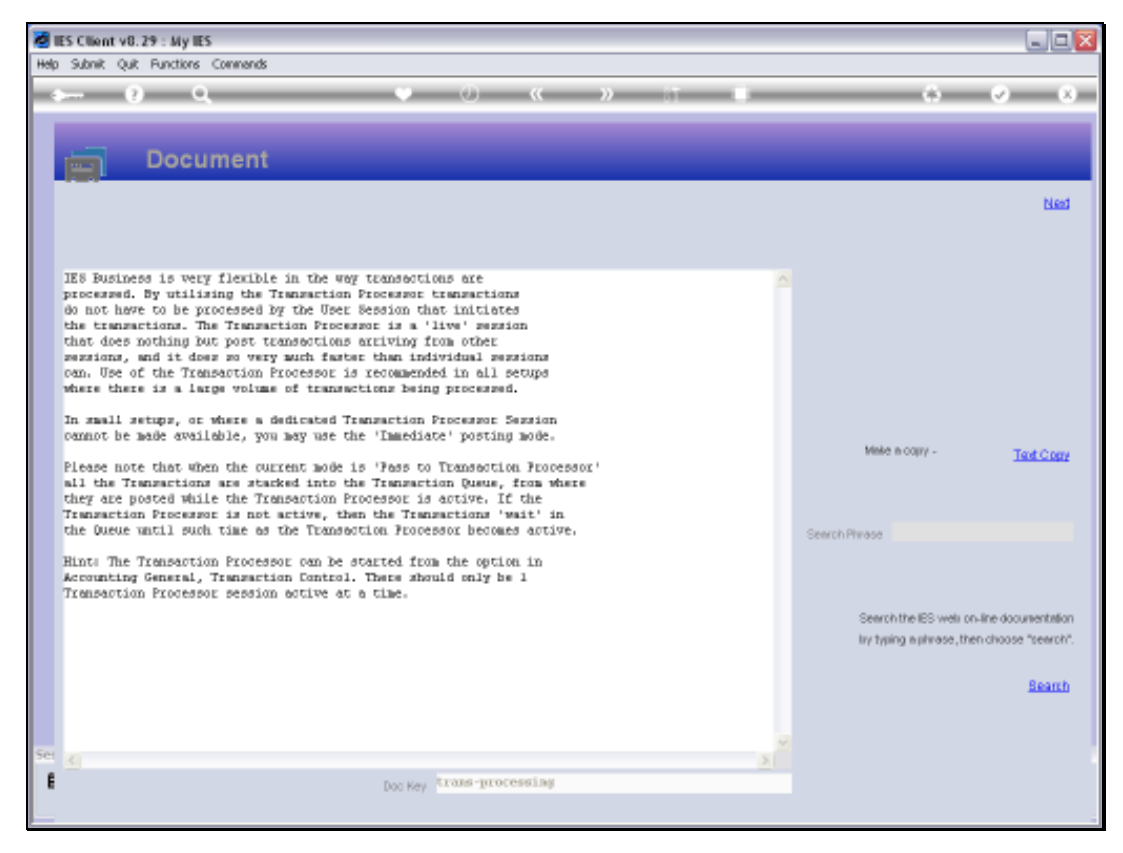

### Slide 8 Slide notes:

| 😹 IES Client v8.29 : My IES               |                                                      |          |     |
|-------------------------------------------|------------------------------------------------------|----------|-----|
| Help Subnik Quit Functions Commands       |                                                      |          |     |
| s 0) Q. •                                 | 0 <b>« »</b> IT                                      | • •      | Ø 8 |
|                                           | How Transactions are                                 | Posted   |     |
|                                           |                                                      |          |     |
|                                           |                                                      |          |     |
|                                           |                                                      |          |     |
|                                           |                                                      |          |     |
|                                           |                                                      |          |     |
| Transaction Mode<br>Penality Transactions | yost inmediate<br>Transactions Naiting In Transg = 0 | <b>1</b> |     |
|                                           |                                                      | Undata   |     |
|                                           |                                                      |          |     |
|                                           |                                                      |          |     |
|                                           |                                                      |          |     |
| Se .                                      |                                                      |          |     |
|                                           |                                                      |          |     |

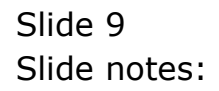

| 🐱 IES Client v0. 29 : My IES              |                                                      |               |                       |
|-------------------------------------------|------------------------------------------------------|---------------|-----------------------|
| Help Subnit Quit Functions Commands       |                                                      |               |                       |
| ə 0 Q. V                                  | 0 <b>« »</b> it                                      | • •           | <ul> <li>×</li> </ul> |
|                                           | How Transactions are                                 | Posted        |                       |
|                                           |                                                      |               |                       |
|                                           |                                                      |               |                       |
|                                           |                                                      |               |                       |
|                                           |                                                      |               |                       |
|                                           |                                                      |               |                       |
|                                           |                                                      |               |                       |
| Transaction Mode<br>Penaling Transactions | post immediate<br>Transactions Waiting In Transg - 0 | <b>1</b>      |                       |
|                                           |                                                      |               |                       |
|                                           |                                                      | <u>Denana</u> |                       |
|                                           |                                                      |               |                       |
|                                           |                                                      |               |                       |
|                                           |                                                      |               |                       |
| se<br>f                                   |                                                      |               |                       |
|                                           |                                                      |               |                       |

Slide notes: After making a status change, we use UPDATE to apply the latest status. The Transaction Processor mode can be changed at any time using this function.

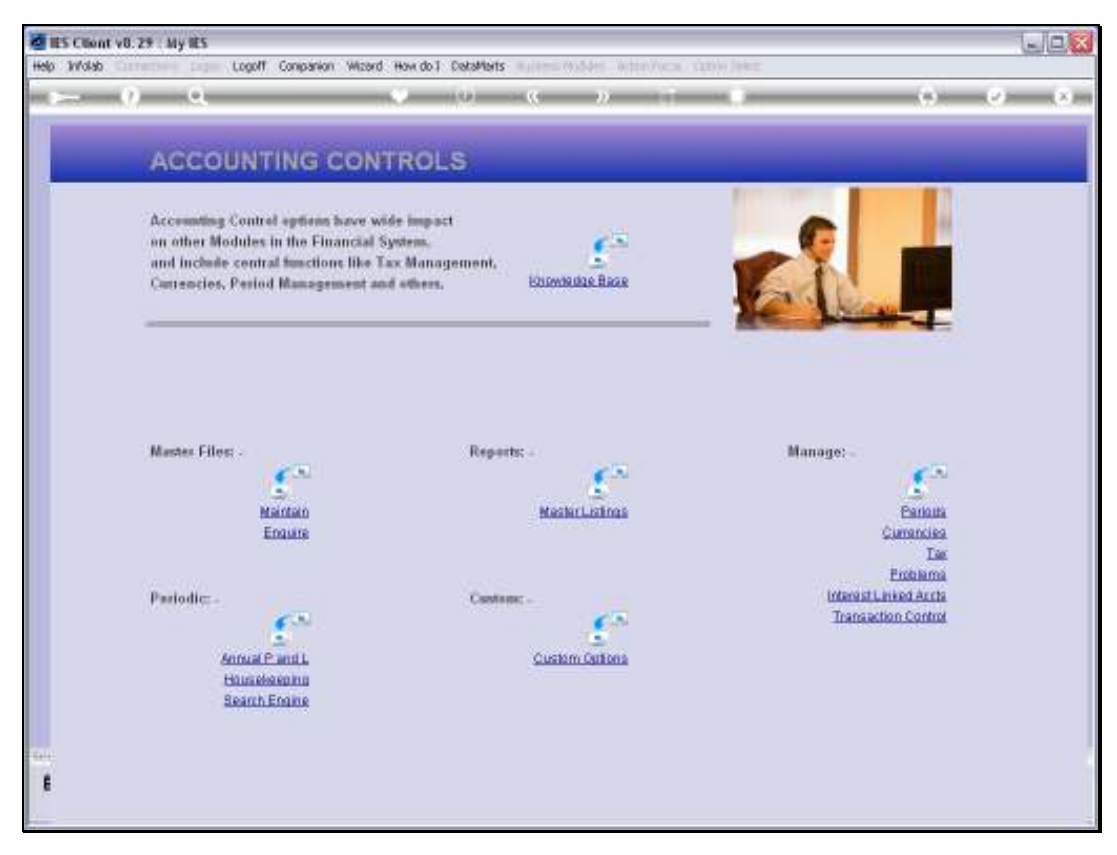

Slide 11 Slide notes:

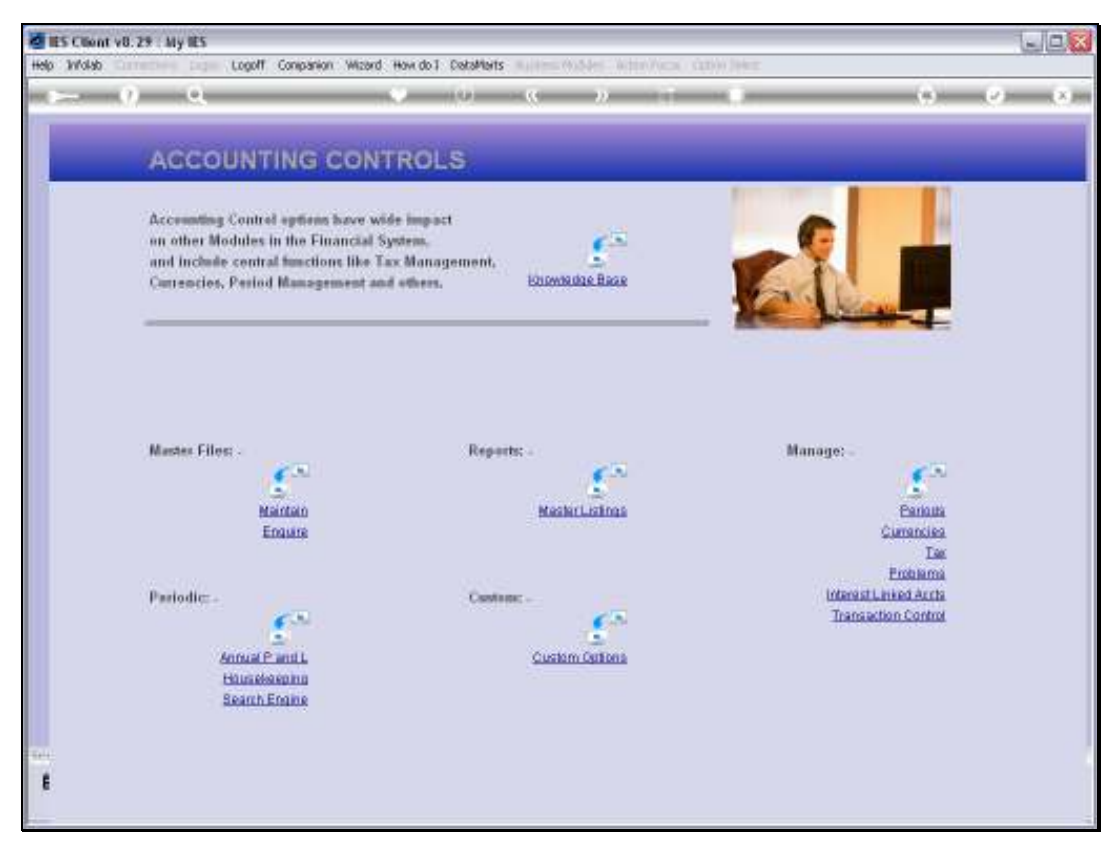

Slide 12 Slide notes: